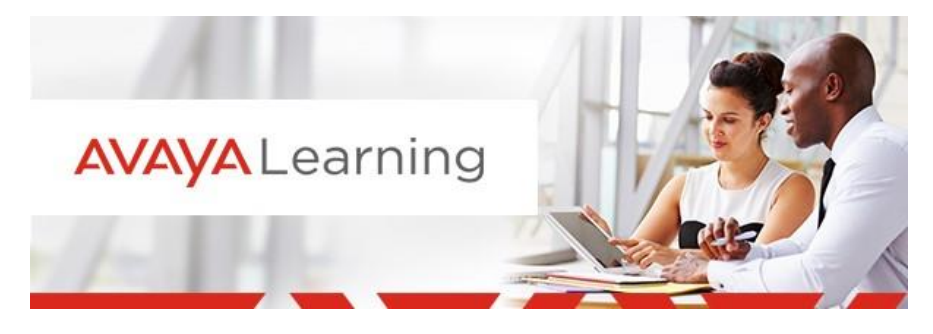

Create an Avaya Learning Ticket on the OneCare Portal

## Log in to the OneCare Portal

- 1. Go to <u>http://onecare.avaya.com</u>
- 2. Sign in with your SSO credentials *Please use your Avaya Handle and your global password.*

| <br> | <br>5 |
|------|-------|
|      |       |
|      |       |
|      |       |

| OGIN INFORMATION                                                                                                    | Den't have a login?<br>Sign Up                                                                                                    |
|----------------------------------------------------------------------------------------------------|----------------------------------------------------------------------------------------------------|
| ovaid to or Password<br>subtroms and Partners - Enter your email address in the loge<br>ed<br>address - Enter your current Network ID and password<br>mail Address *<br> <br>sessiond | LOGIN ASSISTANCE<br>Aming Mindle Taut & Alma<br>Galidami, Jahn Aming<br>Galidami, Jahn Aming<br>Mindl Same, Samati<br>* Anya embryes plane unit<br>your Anya handle and glabal personned |
|                                                                                                    | your Awaya handle and global password                                                                                                    |

# Create an Avaya Learning Ticket

On the OneCare Portal, scroll down to the Get Support section and select the Avaya Learning category.

|                                                                                                    | Get S                                                                                     | upport                                                             |                                                                                      |
|----------------------------------------------------------------------------------------------------|-------------------------------------------------------------------------------------------|--------------------------------------------------------------------|--------------------------------------------------------------------------------------|
| Security, Access and Passwords                                                                     | Get assistance for connecting to the network, whether in the office, at home or on the go | Communications<br>and Collaboration                                | Get support for corporate applications such as SAF TelentMeker, Skebel or any others |
| New Request +                                                                                      | New Request +                                                                             | New Request +                                                      | New Request +                                                                        |
| Software                                                                                           | Hardware and<br>Peripherals                                                               | Avaya Learning                                                     | Chat, Search KB an more                                                              |
| Download or get assistance with installing<br>or configuring Software on your PC, MAC<br>or Tablet | You need assistance with your PC, MAC,<br>Smartphone, Tablet or peripherals               | Get support for Avaya Learning and<br>Credential Management System | Search our Knowledge Base, Chat or<br>Speak with an agent, and more                  |
| New Request +                                                                                      | New Request +                                                                             | New Request +                                                      | New Request +                                                                        |

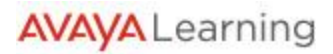

### The tile will show a list of Avaya Learning forms, please select one of the forms to create a ticket.

NOTE: Each form has its own set of questions and required information that the Avaya Learning Support Center will need to process the ticket and fulfill your request. Please, be as specific as possible, enter all the information required and any other information you think is relevant.

Once the request is complete, please click on **Create Ticket** to submit the request.

| Avaya Learning                          | Х                                                                                                  |
|-----------------------------------------|----------------------------------------------------------------------------------------------------|
| Multiple Profiles Merge                 |                                                                                                    |
| Certification Request                   |                                                                                                    |
| Update Course Completion Status         |                                                                                                    |
| Enroll Single/Multiple Learners         | Please select one of the                                                                           |
| New Session Request                     | Avaya Learning forms                                                                               |
| Enhancement Request                     |                                                                                                    |
| Training Manager Profile Administration |                                                                                                    |
| Technical Error                         |                                                                                                    |
| Skillsoft Inquiry                       |                                                                                                    |
| Request Other Assistance                |                                                                                                    |
| Multiple Profiles Merge                 | You have a request related to the Training Manager Program                                         |
| Multiple Profiles Merge                 | You have a request related to the Training Manager Program                                         |
| Once you click on a form, the           | Specify if you are replacing an existing Training Manager *                                        |
| equired fields will be available        |                                                                                                    |
| or you to complete your ticket          | Specify if your Company is currently in the Training Manager<br>Program *                          |
| New Session Request                     | *                                                                                                  |
| Emancement Request                      | Specify if Training Manager approval is required for enrollment<br>approval in your Organization * |
| Tachning Manager Prome Administration   | ~                                                                                                  |
| Skillsoft Inguinz                       | Specify who will be the Training Manager *                                                         |
| Request Other Assistance                | Describe your request/issue in detail                                                              |
|                                         |                                                                                                    |
|                                         | File Attachments                                                                                   |
|                                         | Chouse Files                                                                                       |
| Click on <b>Create Ticket</b>           | to                                                                                                 |
|                                         | Ticket                                                                                             |

AVAYA Learning

### **View and Update Open Requests**

On the OneCare Portal, under the **My Requests** tab, you can review the list of your **open requests** and you will have the option to **view** the details of your request, **edit** your request or **close** your request.

| AVA                               | YA                                        |                          | Report an Outage | rrent Outages Docs & FAQs | Partner Programs              |
|-----------------------------------|-------------------------------------------|--------------------------|------------------|---------------------------|-------------------------------|
| OneCare<br>How can we assi        | Portal<br>st to take your business furthe |                          |                  | 🖹 My R                    | lequests 💿 History            |
| My Requests<br>Review the list of | opened requests below and                 | take the relevant action | FILTER REQUESTS  |                           | Υ                             |
| Request ID                        | Start Date 🤟                              | Title                    |                  | Status                    | Action                        |
|                                   |                                           |                          |                  | Open - Linked             | Select Action                 |
|                                   |                                           |                          |                  | Open - Linked             | Select Action<br>View Details |
|                                   |                                           |                          |                  | Open - Linked             | Close                         |
|                                   |                                           |                          |                  | Items per page: 5 💌       | 1-5of7  < < >>                |

### **View Closed Requests**

On the OneCare Portal, under the **History** tab, you can review your **closed requests** and you will have the option to **view** the details of your request and **re-open** your request (if request closed within 5 days).

| AVA                              | /Α                                         |       | Report an Outage | Current Outages | Docs & FAQs | Partner Programs              | 0                         |   |
|----------------------------------|--------------------------------------------|-------|------------------|-----------------|-------------|-------------------------------|---------------------------|---|
| OneCare                          | Portal<br>t to take your business further? | 00    |                  |                 | 🖹 My Re     | quests                        | ③ History                 |   |
| Ticket History<br>Ticket History |                                            |       | FILTER REQUESTS  |                 |             |                               | Y                         | 7 |
| Request ID                       | Date Closed 🧅                              | Title |                  | Status          |             | Action                        |                           |   |
|                                  |                                            |       |                  | Closed          |             | Select Action                 |                           |   |
|                                  |                                            |       |                  | Closed          |             | Select Action<br>View Details |                           | 4 |
|                                  |                                            |       |                  | Closed          |             | Select Action                 | st                        | 4 |
|                                  |                                            |       |                  | Items per       | page: 5 💌   | 1 - 5 of 16   🗸               | $\langle \rangle \rangle$ |   |

**NOTE**: The option to re-open a request is only available **within 5 days** after the request has been closed. If the request has been closed for more than 5 days, only the *View Details* option will be available.

| AVA                              | /A                                          |       | Report an Outage | Current Outages | Docs & FAQs | Partner Programs              |
|----------------------------------|---------------------------------------------|-------|------------------|-----------------|-------------|-------------------------------|
| OneCare                          | Portal<br>st to take your business further? | 20    |                  |                 | 🖹 My Re     | quests 🕓 History              |
| Ticket History<br>Ticket History |                                             |       | FILTER REQUESTS  |                 |             | Υ                             |
| Request ID                       | Date Closed 🦆                               | Title |                  | Status          |             | Action                        |
|                                  |                                             |       |                  | Closed          |             | Select Action                 |
|                                  |                                             |       |                  | Closed          |             | Select Action<br>View Details |
|                                  |                                             |       |                  | Items per       | page: 5 🔻   | 1-5 of 16  < < > >            |

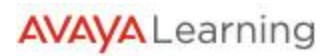